# **E-CONNECT** TI QUICK SUPPORT FÜR SYSTEMBETREUER

Version: 1.1

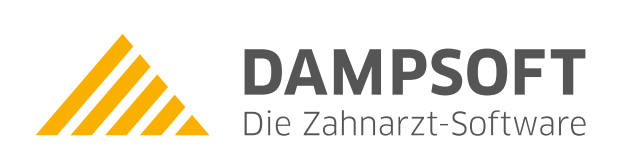

Pionier der Zahnarzt-Software. Seit 1986.

# Inhaltsverzeichnis

| 1.   | Einleitung                                                     | 1 |
|------|----------------------------------------------------------------|---|
| 2.   | Checkliste zur Selbstdiagnose                                  | 2 |
| 2.1. | Wie erkenne ich e-connect?                                     | 2 |
| 2.2. | Wie aktiviere ich den WireGuard?                               | 2 |
| 2.3. | Wie erkenne ich, ob der RISE TlaaS-Client aktiv ist?           | 2 |
| 2.4. | Was kann ich bei TI-Fehlern tun?                               | 3 |
| 2.5. | Was kann ich bei Fehlern des RISE TIaaS-Clients tun?           | 3 |
| 2.6. | Was kann ich bei TI-Fehlern im DS-Win prüfen?                  | 4 |
| 2.7. | Was kann ich bei Fehlern des Verzeichnisdienstes (VZD) prüfen? | 4 |
| 2.8. | Was kann ich bei Fehlern des KIM-Clients prüfen?               | 5 |

Sehr geehrte Kundin, sehr geehrter Kunde,

diese Checkliste richtet sich an Systembetreuer und setzt allgemeine Netzwerkkenntnisse voraus. Sie dient der Unterstützung beim Umgang mit Auffälligkeiten im Zusammenhang mit e-connect.

Unsere Erfahrungen haben gezeigt, dass eine gezielte Prüfung der untenstehenden Punkte in der Praxis in vielen Fällen zu einer direkten Behebung der Auffälligkeiten von e-connect führt und die Funktionalität von e-connect wiederherstellt.

Wir bitten Sie daher, die genannten Punkte abzuarbeiten, bevor Sie sich an unseren Support wenden.

Eine grundlegende Hilfestellung bei der Diagnose von Auffälligkeiten von e-connect für das Praxis-Personal bieten wir zudem im Dokument "e-connect: Vorgehen zur Selbstdiagnose": <u>https://www.dampsoft.de/wp-content/uploads/DS Anleitung e-connect-Vorgehen-zur-Selbstdiagnose.pdf</u>

Vielen Dank

Ihr e-connect-Team

## 2.1. Wie erkenne ich e-connect?

Prüfen Sie, ob die Konnektor-IP **10.156.120.103** von e-connect eingerichtet ist.

# 2.2. Wie aktiviere ich den WireGuard?

- □ Prüfen Sie, ob Daten im WireGuard empfangen/gesendet werden.
- Prüfen Sie ggf. die Firewall- und Virenscanner-Einstellungen.
- □ Starten Sie den WireGuard ggf. neu.
- Wenn Sie die Berechtigung für die WireGuard-Anzeige besitzen, sehen Sie bei aktivem WireGuard ein grünes Häkchen beim entsprechenden Symbol im System-Tray.

# 2.3. Wie erkenne ich, ob der RISE TlaaS-Client aktiv ist?

- Prüfen Sie, ob im Task-Manager der "RISE TI as a Service Client" aktiv ist.
- Prüfen Sie, ob der TlaaS-Client über den Browser via <u>localhost:8080</u> aufrufbar ist.

## 2.4. Was kann ich bei TI-Fehlern tun?

#### Hinweis!

Führen Sie die folgenden Schritte in der angegebenen Reihenfolge durch.

- 1. 
  Beenden Sie den WireGuard und den RISE Tiaas-Client.
- 2. 
  Starten Sie den WireGuard neu.
- 3. Starten Sie den RISE TIaaS-Client neu. Warten Sie den Start ab. Sie können im Task-Manager prüfen, ob der Client aktiv ist.
- 4. Prüfen Sie, ob Sie den RISE TlaaS-Client über den Browser via <u>localhost:8080</u> aufrufen können. Leeren Sie ggf. den Browser-Cache über Strg + F5.
- 5. Starten Sie Ihr Kartenterminal neu. Warten Sie 10 –15 Minuten, um sicherzustellen, dass das Terminal gekoppelt wurde und die Karten in den Konnektor geladen wurden.

Prüfen Sie folgende TI-Einstellungen im DS-Win: Clientsystem ID = dswinplus

6. □ MandantID = Dampsoft-Kundennummer Arbeitsplatz ID = 001 (bei mehreren Praxisrechnern gemäß der Einstellungen Ihres Arbeitsplatzes in den Einstellungen der Telematik-Anbindung.)

# 2.5. Was kann ich bei Fehlern des RISE TlaaS-Clients tun?

- Prüfen Sie, ob Sie den TlaaS-Client über den Browser via <u>localhost:8080</u> aufrufen können.
   Leeren Sie ggf. den Browser-Cache über Strg + F5.
- Überprüfen Sie im TlaaS-Client im Reiter "Konnektor" den Konnektor-Status. Aktualisieren Sie diesen ggf.
   Der Status muss aktiv (grün) sein.
- Prüfen Sie im Reiter "Kartenterminals", ob das Kartenterminal im Status "aktiv" und "verbunden" steht.
- □ Prüfen Sie im Reiter "Karten", ob SMC-B und gSMC-KT angezeigt werden.
- Prüfen Sie das Ablaufdatum der Karten.
- Wenn die genannten Schritte keine Lösung bringen, senden Sie eine E-Mail an <u>ti-technik@dampsoft.de</u>.

## 2.6. Was kann ich bei TI-Fehlern im DS-Win prüfen?

- □ Starten Sie das DS-Win neu.
- Prüfen Sie im DS-Win in den TI-Einstellungen, ob die Konnektor-IP 10.156.120.103:443 hinterlegt ist.
- D Prüfen Sie im Reiter "Karten lesen", ob die gesteckten Karten angezeigt werden.
- Prüfen Sie im Reiter "Benachrichtigungen", ob im lokalen Socket die VPN-IP (WireGuard) eingetragen wurde.
- □ Prüfen Sie den Port "131X".
- □ Prüfen Sie die App "Firewall-Berechtigungen".
- Prüfen Sie die dsprg.exe oder die Praxisverwaltungssoftware und den RISE TlaaS-Client unter Windows.

# 2.7. Was kann ich bei Fehlern des Verzeichnisdienstes (VZD) prüfen?

- Prüfen Sie die Konnektor-IP. Diese ist immer 10.156.120.103.
- □ Stellen Sie den TLS-Port auf 636.
- □ Prüfen Sie, ob die notwendigen Zertifikate eingetragen und gültig sind.
- □ Stellen Sie das Time-out auf 90 Sekunden ein.

Seite 5/5

# 2.8. Was kann ich bei Fehlern des KIM-Clients prüfen?

- Senden Sie eine Testnachricht und prüfen Sie, ob diese erfolgreich oder fehlerhaft versendet wird.
- Prüfen Sie, ob im KIM-Konto die korrekte IP-Adresse des KIM-Client-Hosts (**nicht** WireGuard-IP) eingetragen ist.
- □ Prüfen Sie, ob die korrekte SMC-B-Karte ausgewählt ist.
- U Wenn die genannten Schritte keine Lösung bringen, senden Sie eine E-Mail an <u>support@dampsoft.de</u>.

**DAMPSOFT** GmbH Vogelsang 1 / 24351 Damp